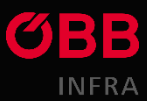

## 1. Klicke oben links auf den Button Jetzt bewerben

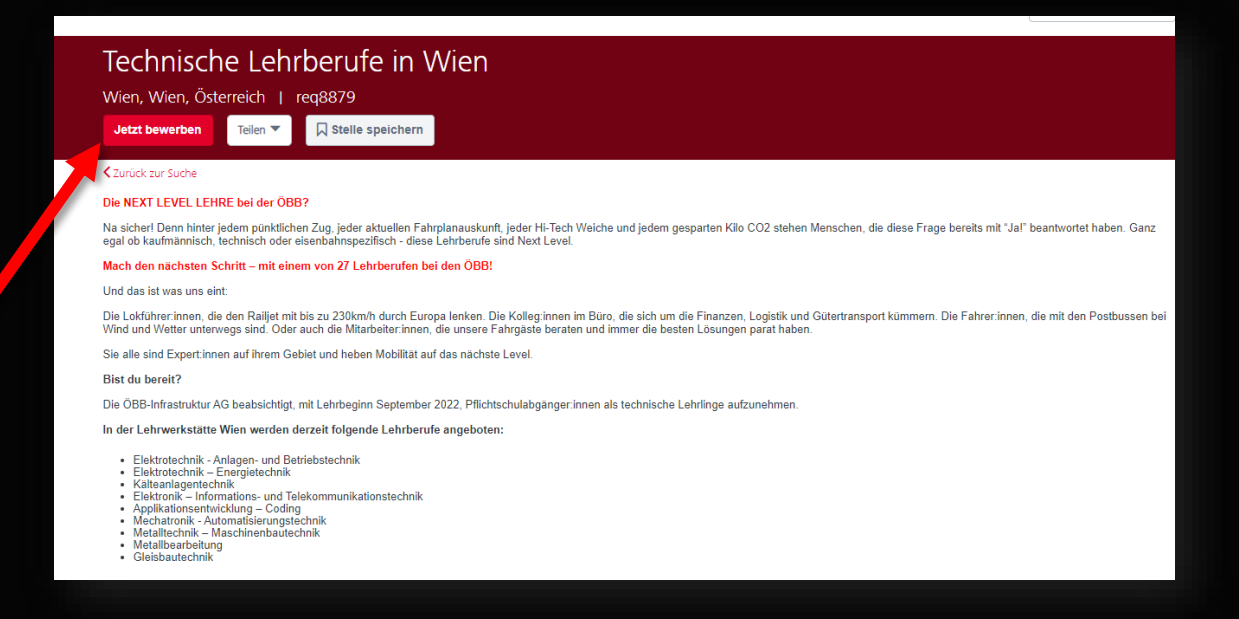

- 2. Gib deine Kontaktinformationen wie Name und E-Mail ein und lade alle Unterlagen hoch. Bitte achte darauf alle Unterlagen konkret hochzuladen, damit wir deine Bewerbung schnellstmöglich bearbeiten können.
- 3. Sobald du alle deine Daten eingetragen hast, ließ dir noch unsere <u>Datenschutzerklärung für Lehrlinge</u> durch, und stimme dieser im Anschluss zu.
- 4. Bevor du deine Bewerbung versendest, kannst du noch auswählen, ob du möchtest, dass deine Bewerbung für andere Positionen in Betracht gezogen wird.

## Bewerbung senden

Vielen Dank für dein Interesse Teil der ÖBB-Familie zu werden. Wir freuen uns auf die Durchsicht deiner Unterlagen und geben dir so rasch wie möglich Rückmeldung

Mich für andere Positionen in Betracht ziehen und meine Daten für Suchläufe freigeben.

5. Mit dem Klick auf Senden , hast du deine Bewerbung an uns weitergegeben und wir melden sich bei dir sobald es Neuigkeiten gibt.

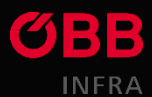

- 6. Nun geht es ums Erstellen deines Profils. Bitte lass diesen Schritt nicht aus, da du hier immer nach dem Aktuellen Status deiner Bewerbung nachsehen kannst.
- Merke dir dein Passwort, um immer wieder einsteigen zu können, und evtl. fehlende Dokumente nachreichen zu können.

| Herzlich Willkommen bei den ÖBB!                                                                                                    |                                                                                         |  |
|----------------------------------------------------------------------------------------------------|-----------------------------------------------------------------------------------------|--|
| Deine Bewerbung ist gut bei uns angekommen. Vielen Dank dafür.                                                                                                    |                                                                                         |  |
| Damit du deine Bewerbung weiterverfolgen und weitere Unterlagen hochladen kannst, ist es erforderlich, dass du unter "Profil erstellen" ein persönliches Passwort festlegst. Das ist wichtig für deinen weiteren Bewerbungsprozess.                                                                                                    |                                                                                         |  |
| Erst berei diesen Schritt kannst du nach Eingabe deiner Zugangsdaten dein Profil jederzeit aufrufen und einsehen.                                                                                                    |                                                                                         |  |
| Dein ÖBB-Lehrlingsrecruiting-Team                                                                                                    |                                                                                         |  |
|                                                                                                    |                                                                                         |  |
| Profil erstellen Zurück zur Suche                                                                                                    |                                                                                         |  |
|                                                                                                    |                                                                                         |  |
|                                                                                                    |                                                                                         |  |
| Fretz                                                                                                    | ellen Sie ein Profil                                                                    |  |
|                                                                                                    |                                                                                         |  |
| Alle mit * markierten Felder                                                                                                    | r sind erforderlich                                                                     |  |
| Kennwörter dürfen     enthalten.                                                                                                    | keine Leerzeichen am Anfang oder am Ende                                                |  |
| Kennwörter dürfen     übereinstimmen.                                                                                                    | nicht mit der E-Mail-Adresse                                                            |  |
| Kennwörter müssen     Kennwörter müssen                                                                                                    | n Groß- und Kleinbuchstaben enthalten.<br>n alphabetische <u>und</u> numerische Zeichen |  |
| enthalten.<br>• In Kennwörtern dari                                                                                                    | f das gleiche Zeichen nicht mehr als                                                    |  |
| zweimal nacheinand<br>• Kennwörter müssen                                                                                                    | der verwendet werden.<br>n mindestens ein Sonderzeichen enthalten.                      |  |
| Kennwörter müssen                                                                                                    | n 8 bis 20 Zeichen umfassen.                                                            |  |
| * Vorname                                                                                                    |                                                                                         |  |
| * Nachname                                                                                                    |                                                                                         |  |
| * E-Mail                                                                                                    | himmer.oebb@gmail.at                                                                    |  |
| * F.Mail bactätigan                                                                                                    |                                                                                         |  |
| tinali destatigen                                                                                                    |                                                                                         |  |
|                                                                                                    |                                                                                         |  |
| * Kennwort                                                                                                    |                                                                                         |  |
| - Kennwort<br>bestätigen                                                                                                    |                                                                                         |  |
| Sprache                                                                                                    | Deutsch (Deutschland)                                                                   |  |
|                                                                                                    | ·                                                                                       |  |
| Ich bin ka                                                                                                    | ein Roboter.                                                                            |  |
| and the second second sec                                                                                                    | Datenschutzerklärung - Nutzungsbedingungen                                              |  |
| Bitte bestätigen S                                                                                                    | ie hier unsere Nutzungsbedingungen                                                      |  |
|                                                                                                    | Profil erstellen                                                                        |  |
| < <ul> <li>&lt; Zurück</li> </ul>                                                                                                    |                                                                                         |  |
|                                                                                                    |                                                                                         |  |
|                                                                                                    |                                                                                         |  |
|                                                                                                    |                                                                                         |  |
| and the second second s |                                                                                         |  |
|                                                                                                    |                                                                                         |  |

1

1

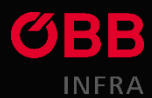

- 8. Hast du dein Profil erstellt? Bitte bestätige dies noch indem du auf den per Mail zugesendeten Link klickst und dich mit deinen Anmeldedaten anmeldest.
- 9. Du kannst jederzeit deinen Bewerbungsstand prüfen. Dazu melde dich in deinen Profil wie folgt an: Gehe auf die Website <u>karriere.oebb.at</u>

| BUSLENKER:IN<br>Wir suchen Verstärkung                                                                              |                     |                                 |
|----------------------------------------------------------------------------------------------------|---------------------|---------------------------------|
| Aktuell gesucht                                                                                                    | Terminkalender      | ∎ 00●00                         |
| Jobtitel                                                                                                    | Datum               | Veranstaltungstitel             |
| ➔ Spezialist in Recruiting                                                                                          | 09.11.2021          | ➔ Karrieremesse der FH BFI Wien |
| ➔ Werkstätten-Koordinator in für Buswerkstätte - Oberpullendorf                                                     | 10 11 2021          | ➔ IT Karriereforum              |
| Senior Spezialist in IT-Entwicklung SAP HCM                                                                         | 11.11.2021          | ➔ Female Future Festival Graz   |
| ➔ Bewegen Sie mit uns Österreich - als Lokführenin                                                                  | 18.11.2021          | ➔ BIM Salzburg                  |
| <ul> <li>Ausbildung zur zum Zugbegleiter in – starten Sie Ihre Karriere im Service- und<br/>Kontrollteam</li> </ul> | 18.11.2021          | ➔ Female Future Festival Vienna |
| Alle Jobs >                                                                                                    | Alle Veranstaltunge | en 🔪                            |

**ÖBB** Jobs

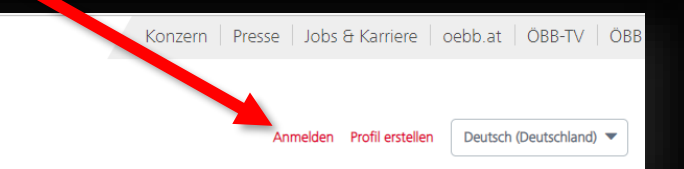

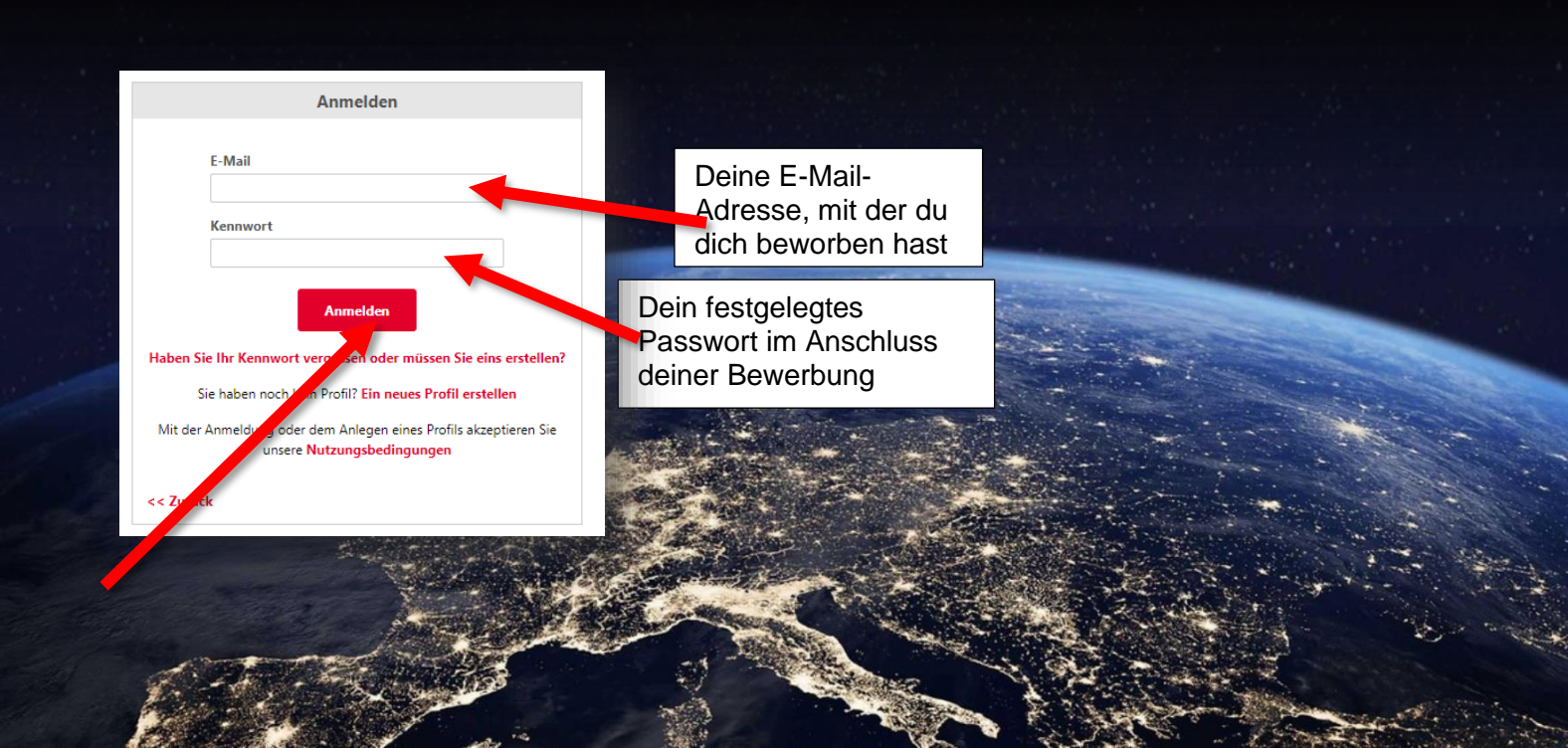